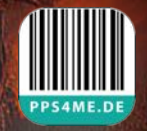

# PPS4ME.DE

Help Book Release 2.0.0 Last update: January 2025

© 2016-2025 CIMSoft, @pps4Me

# AÇANA BARCODE TAE

|                                          | Release 2.0.0 |
|------------------------------------------|---------------|
| TABLE OF CONTENTS                        |               |
| Table Of Contents                        | 2             |
| What Is «Açana Barcode» ?                | 3             |
| Application Start                        | 7             |
| Operating Of Açana Barcode               | 8             |
| Barcode Favorites                        | 9             |
| Create Barcode                           | 11            |
| Barcode Options                          | 12            |
| Save Barcode As Pixel- Or Vector-File    | 16            |
| Save Barcode As Office XLSX Or DOCX File | 17            |
| Export Barcode Via Drag And Drop         | 19            |
| Open URL Of The Selected Barcode         | 20            |
| Manage Barcode Help URLs                 | 21            |
| Read Barcode                             | 22            |
| Import Barcode Via iOS Device            | 24            |
| Settings                                 | 26            |
| Help Menu                                |               |
| More Apps From @pps4Me                   |               |
|                                          |               |

| Contact Us                               | 29 |
|------------------------------------------|----|
| Copyright & General Terms And Conditions | 30 |

### WHAT IS «AÇANA BARCODE» ?

With "Açana Barcode", 96 different barcode types can be created and 28 can be read. Export is possible in pixel graphic or vector format..

### Funktionen:

- Export formats
  - Pixel graphics
    - BMP
    - GIF
    - JPG
    - JPEG2000
    - PDF
    - PNG (with transparency)
    - TIFF (with transparency)
    - WebP with transparency)
  - Vector formats
    - EPS
    - PDF
    - SVG
  - Office formats
    - Excel® XLSX
    - Word® DOCX
- Foreground and background color for the barcode can be freely defined
- Each barcode can be created with or without a border
- The width of the border can be freely defined
- The amount of space between the barcode and the border can be freely defined
- Favorites management
- A URL with information about the barcode can be stored for each barcode

The following barcodes can be created:

- Australia Post Reply Paid
- Australia Post Routing
- Australia Post Redirection
- Australia Post Standard Customer
- Aztec Code (ISO 24778)
- Aztec Runes
- Channel Code
- Coda Block F
- Codabar

- Code 11
- Code 128 (automatic subset switching)
- Code 128 (Subset B)
- Code 16K
- Code 2 of 5 Data Logic
- Code 2 of 5 ITA
- Code 2 of 5 Industrial
- Code 3 of 9 (Code 39)
- Code 32
- Code 49
- Code 93
- Code One
- Composite Symbol with EAN linear component
- Composite Symbol with GS1 DataBar Expanded Stacked Component
- Composite Symbol with GS1 DataBar Extended component
- Composite Symbol with GS1 DataBar Limited component
- Composite Symbol with GS1 DataBar-14 linear component
- Composite Symbol with GS1 DataBar-14 Stacked component
- Composite Symbol with GS1 DataBar-14 Stacked Omnidirectional component
- Composite Symbol with GS1-128 linear component
- Composite Symbol with UPC A linear component
- Composite Symbol with UPC E linear component
- DAFT Code
- Data Matrix
- Deutsche Post Identcode
- Deutsche Post Leitcode
- DotCode
- DPD
- Dutch Post KIX Code
- EAN
- EAN-8
- EAN-13
- EAN-14
- EANX
- EAN Checks
- Extended Code 3 of 9 (Code 39+)
- FIM United States Postal Service
- Flattermarken
- Grid Matrix
- GS1 DataBase Expanded

- GS1 DataBase Expanded Stacked
- GS1 DataBase Limited
- GS1 DataBase-14
- GS1 DataBase-14 Stacked
- GS1 DataBase-14 Stacked Omnidirectional
- GS1-128
- HanXin
- HIBC Aztec Code
- HIBC Code 39
- HIBC Code 128
- HIBC Block F
- HIBC Data Matrix
- HIBC MicroPDF417
- HIBC PDF417
- HIBC QR Code
- Interleaved 2 of 5
- ISBN (EAN-13 with verification stage)
- ITF-14
- Japanese Post
- Korea Post
- LOGMARS
- Mailmark
- Maxicode
- Micro QR Code
- MicroPDF417
- MSI Plessey
- NVE-18
- PDF417
- PDF417 Truncated
- Pharmacode One-Track
- Pharmacode Two-Track
- PLANET
- Plessey Code
- PostNet
- PZN
- QR Code
- Royal Mail 4 State (RM4SCC)
- Standart Code 2 of 5
- Telepen Alpha
- Telepen Numeric

- Ultra
- UPC A
- UPC E
- UPCA Check
- UPCE Check
- UPNQR
- USPS OneCode
- Vin

The following barcodes can be read:

- Aztec Code ISO 24778
- Code 32
- Code 3 of 9 Code 39
- Code 93
- Code 128 Subset B
- Code 128 automatic subset switching
- DataBar
- German Post Identcode
- EAN13
- EAN-14
- Extended Code 3 of 9 Code 39+
- HIBC Aztec Code
- HIBC Code 128
- HIBC Code 39
- HIBC PDF417
- HIBC QR Code
- Interleaved 2 of 5
- ITF-14
- LOGMARS
- MicroQRCode
- NVE-18
- PDF417
- PDF417 Truncated
- PZN
- QR Code
- UPC A
- UPC E

### APPLICATION START

After launching "Açana Barcode", you can immediately start creating a barcode.

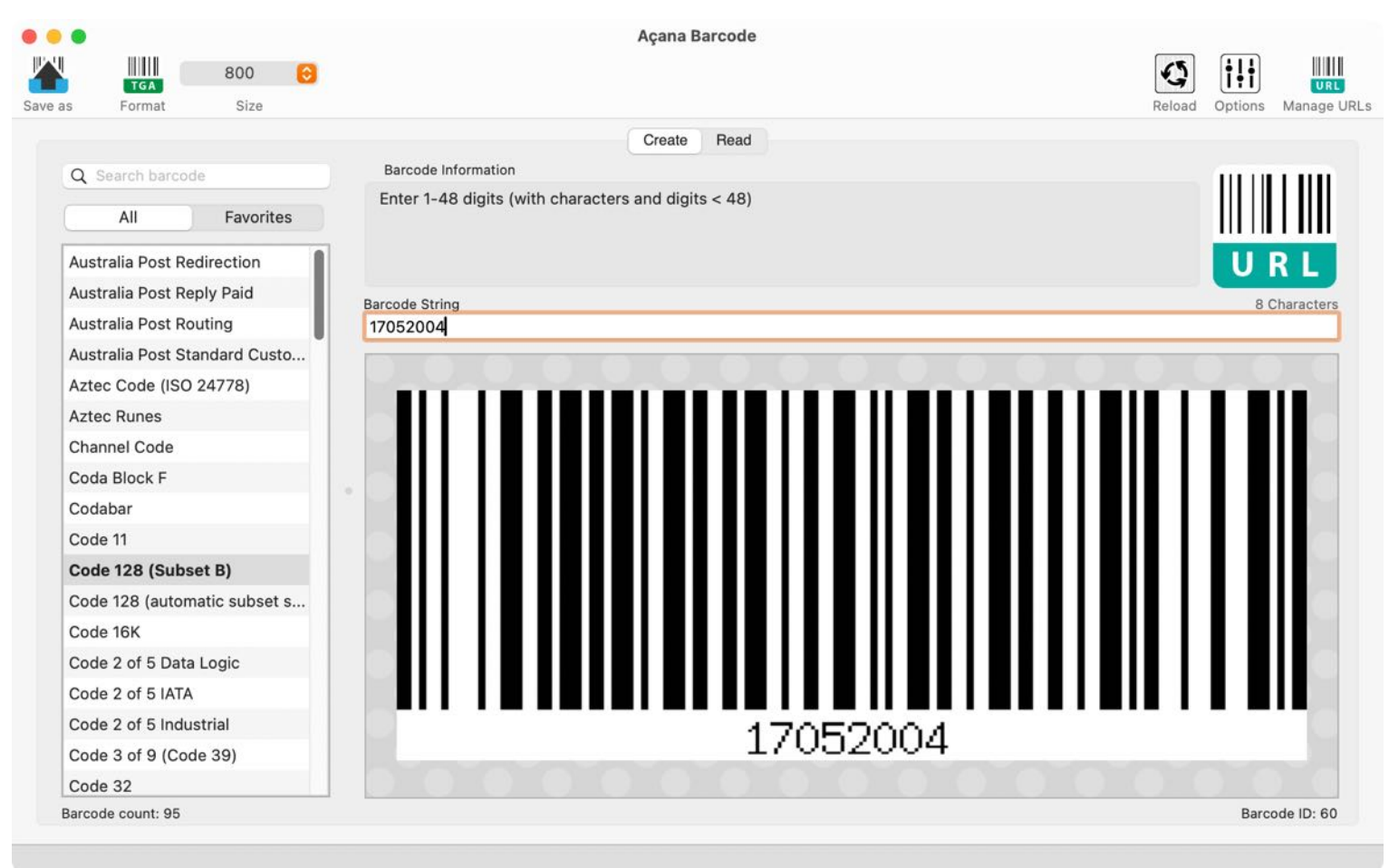

### OPERATING OF AÇANA BARCODE

In the main window of "Açana Barcode", the available barcodes are displayed on the left side. On the right side, you can see the barcode text and the barcode as a graphic. The information line at the bottom displays messages from the program. The ID of the currently selected barcode is displayed at the bottom right of the information line.

- 1. Output format for drag and drop
- 2. Output size (width in pixels)
- 3. Create barcode / Read barcode
- 4. Display all barcodes or favorites
- 5. List of barcodes
- 6. Notes on creating the selected barcode
- 7. Open URL for selected barcode
- 8. Barcode text
- 9. Barcode (with drag and drop function)
- 10. Number of barcodes displayed
- 11. Barcode ID

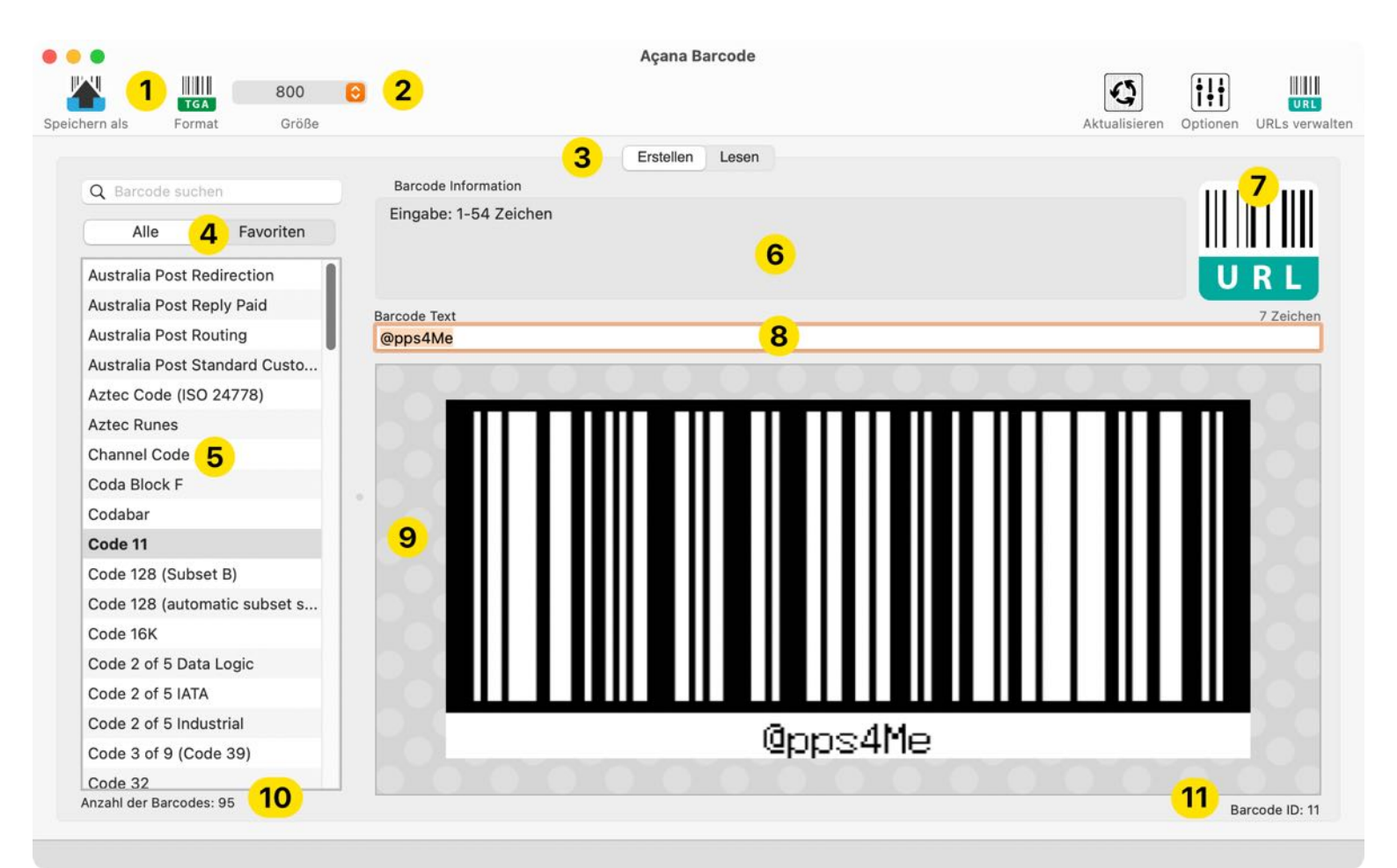

### **BARCODE FAVORITES**

Frequently used barcodes can be saved in favorites.

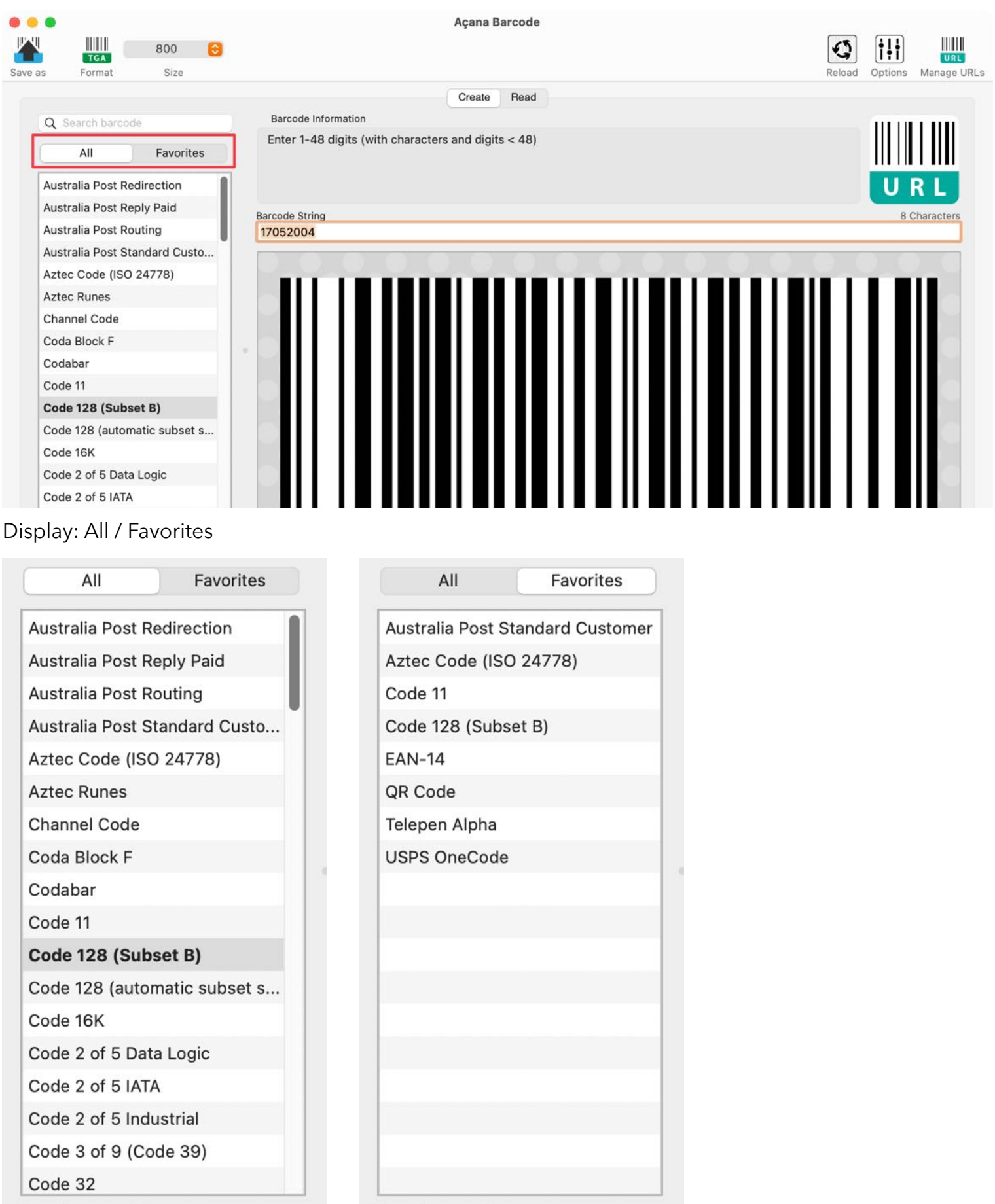

Barcode count: 95

Barcode count: 8

To add a barcode to your favorites, first select an entry from the list. Use the "Add to favorites" context menu to add the barcode to your favorites.

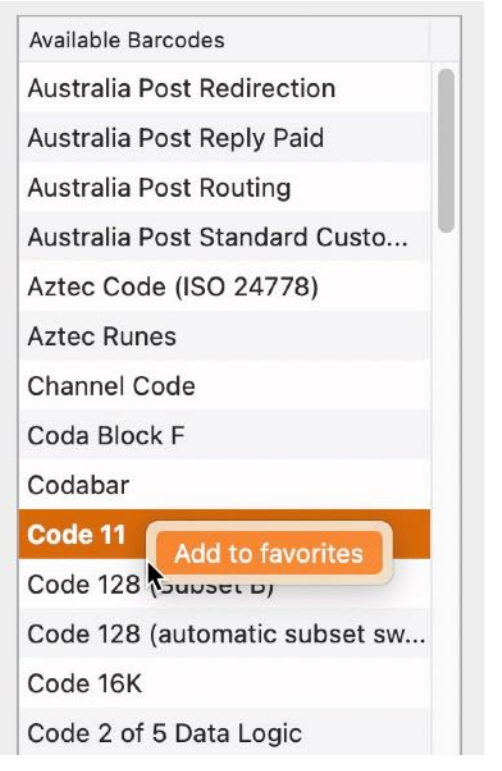

If a barcode is already included in the favorites, this is indicated in the context menu.

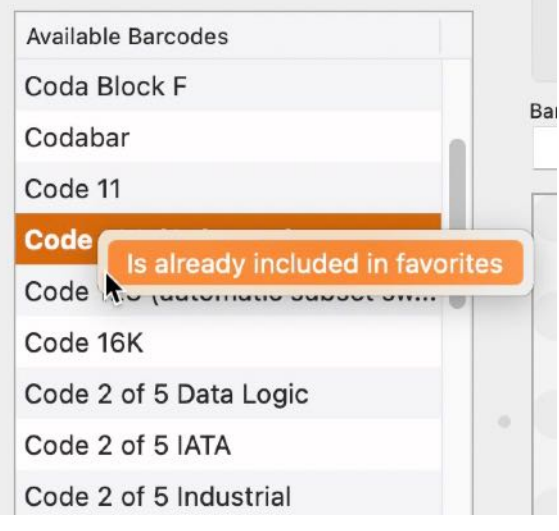

To remove a barcode from your favorites, first switch to the favorites view, then select an entry. Via the context menu "Remove from favorites" the entry will be removed from the list and deleted from the favorites.

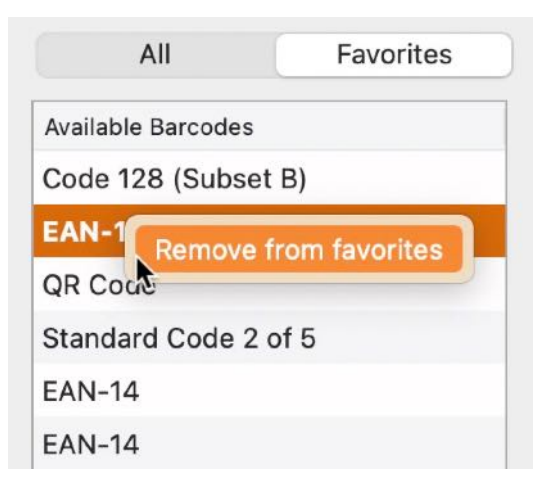

### CREATE BARCODE

To create a barcode, go to the "Create" category. Select a barcode from the list and enter the text for the barcode.

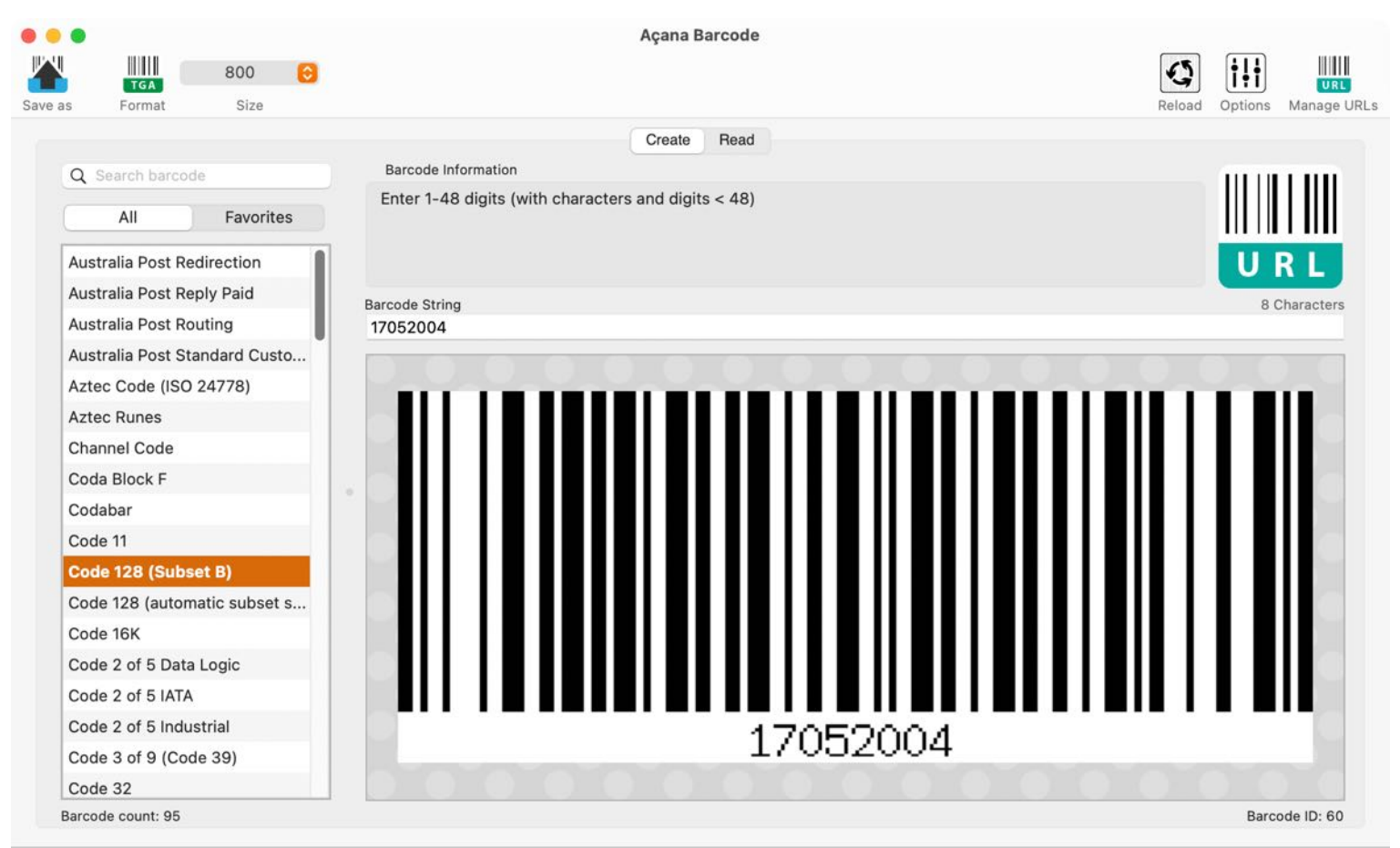

The "Barcode Information" section provides you with information on how to enter text, numbers or characters for the selected barcode. For some barcode types, the correct encoding must be used. Further information on the selected barcode can be found in the chapter "Open URL for selected barcode". If an incorrect barcode text has been entered, the following, for example, will be displayed in the barcode graphic:

|         |                      |          |    | Açana Barcode                                        |              |             |
|---------|----------------------|----------|----|------------------------------------------------------|--------------|-------------|
|         | TGA                  | 800      | 0  | 0                                                    | † <b>!</b> † |             |
| Save as | Format               | Size     |    | Reload                                               | Options      | Manage URLs |
|         |                      |          |    | Create Read                                          |              |             |
| Q       | Search barcode       |          |    | Barcode Information                                  |              |             |
|         |                      |          |    |                                                      |              |             |
|         | All                  | Favorite | S  |                                                      |              |             |
| Co      | ode 2 of 5 Industria | ıl       |    |                                                      | U            | RL          |
| Co      | ode 3 of 9 (Code 3   | 9)       |    | Barcode String                                       | 14.0         | haracters   |
| Co      | ode 32               |          |    | 99313942349234                                       | 14 0         | naracters   |
| Co      | ode 49               |          |    |                                                      |              |             |
| Co      | ode 93               |          |    |                                                      |              |             |
| Co      | ode One              |          |    |                                                      |              |             |
| Co      | omposite Symbol w    | ith EAN  | li |                                                      |              |             |
| Co      | omposite Symbol w    | ith GS1  | D  |                                                      |              | 100         |
| Co      | omposite Symbol w    | ith GS1  | D  |                                                      |              |             |
| Co      | omposite Symbol      | with GS  | i1 | Error 252: Data doos not start with an Al in 2D comp | onont        | 10          |
| Co      | omposite Symbol w    | ith GS1  | D  | Entri 252. Data does not start with an Arm 20 comp   | Jilent       |             |
| Co      | omposite Symbol w    | ith GS1  | D  |                                                      |              |             |

### BARCODE OPTIONS

When creating a barcode, the following options can be used, depending on the barcode.

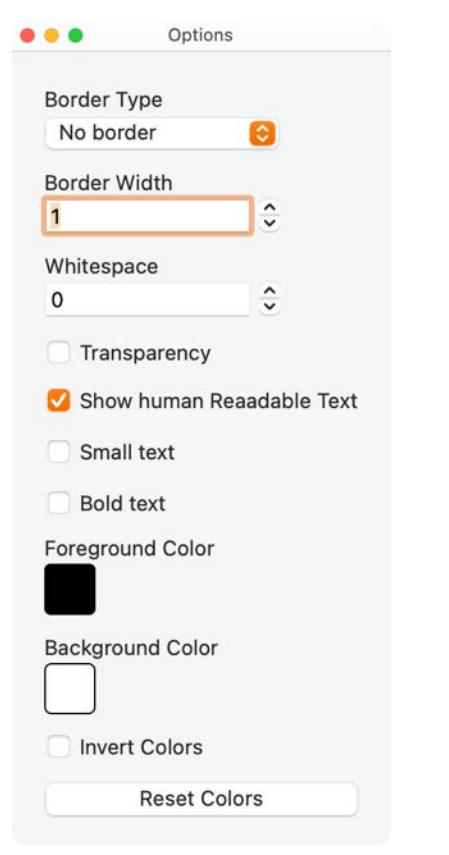

### Normal view

Display with start and end lines.

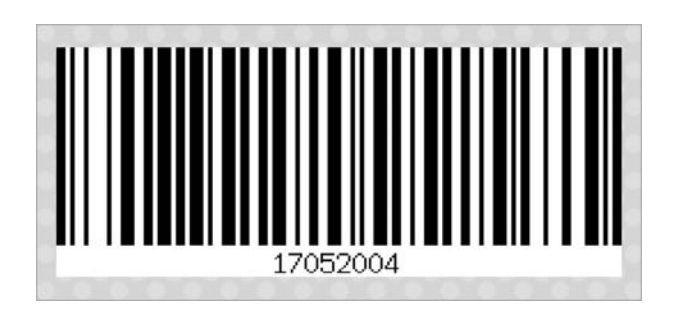

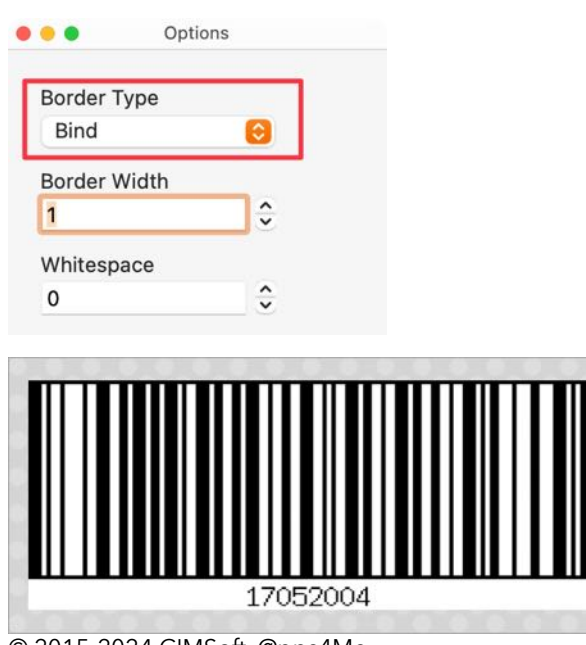

© 2015-2024 CIMSoft, @pps4Me

Display with border:

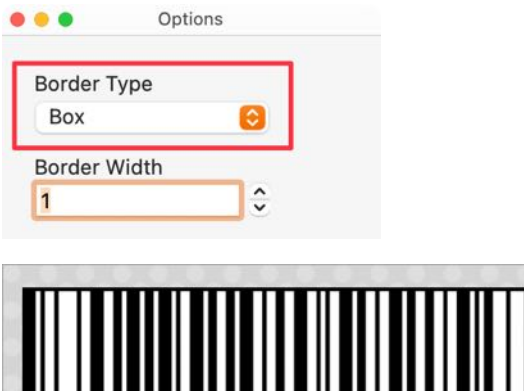

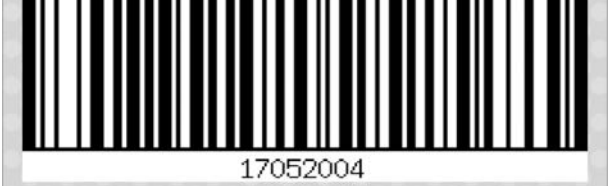

Display with border (width 3):

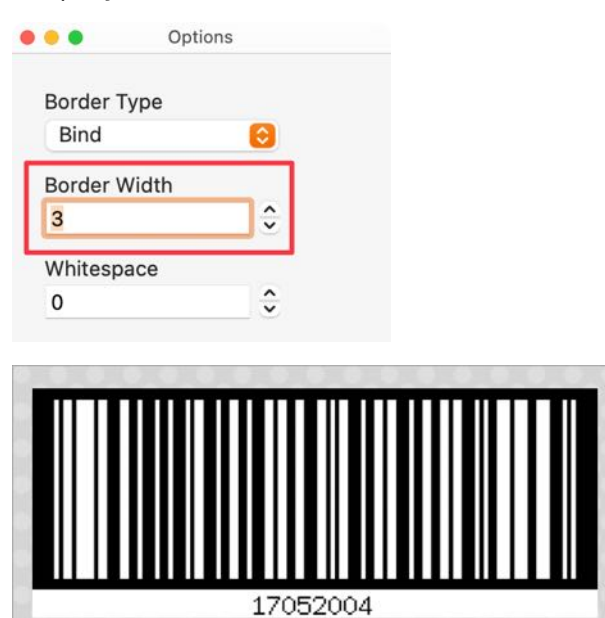

Display with border (strength 3) and empty space (strength 5):

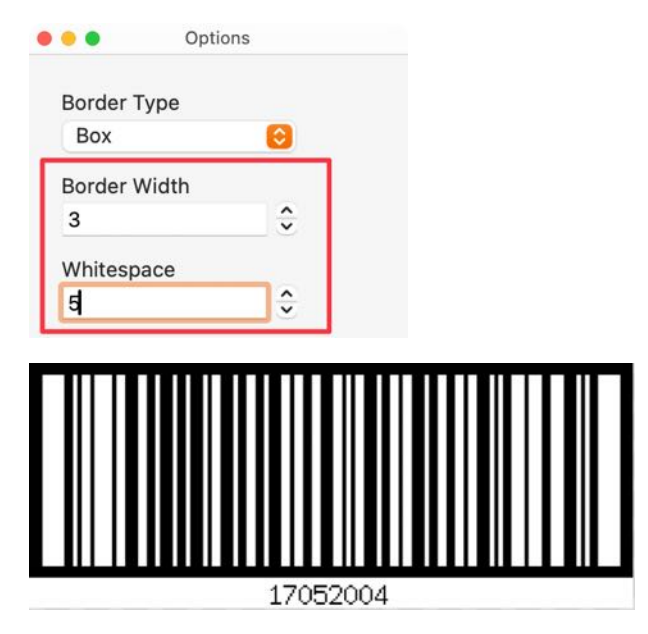

Normal view without text:

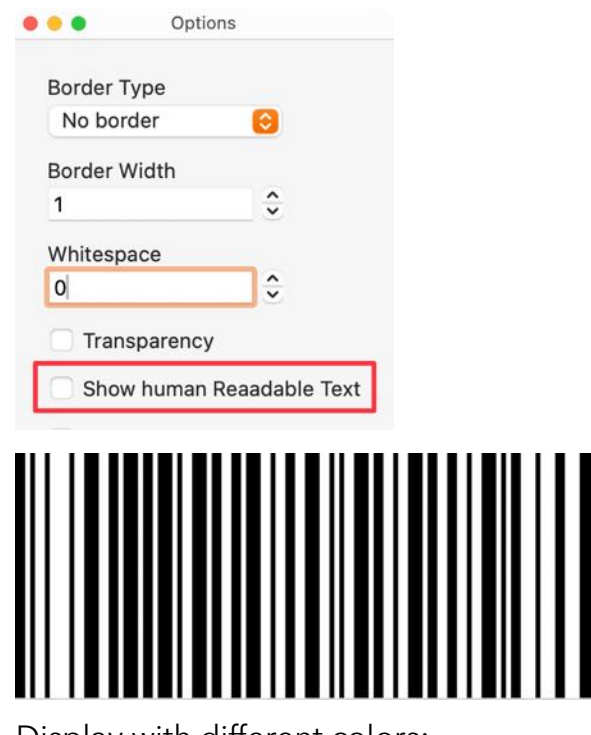

Display with different colors:

| Option:          | S             |   |  |
|------------------|---------------|---|--|
| Border Type      |               |   |  |
| No border        | 0             |   |  |
| Border Width     |               |   |  |
| 1                | \$            |   |  |
| Whitespace       |               |   |  |
| 0                | ¢             |   |  |
| Transparency     |               |   |  |
| Show human R     | eaadable Text |   |  |
| Small text       |               |   |  |
| Bold text        |               |   |  |
| Foreground Color |               |   |  |
| Background Color |               |   |  |
| Invert Colors    |               |   |  |
| Reset Co         | lors          |   |  |
|                  |               |   |  |
|                  |               |   |  |
|                  | 1705200       | 4 |  |

Foreground and background color:

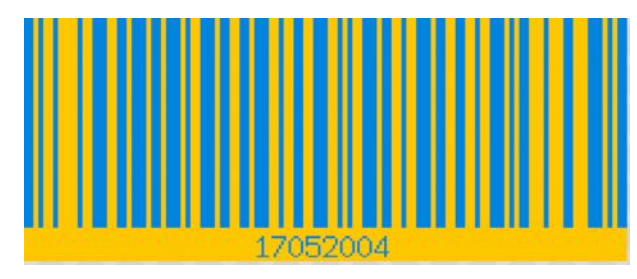

Transparent:

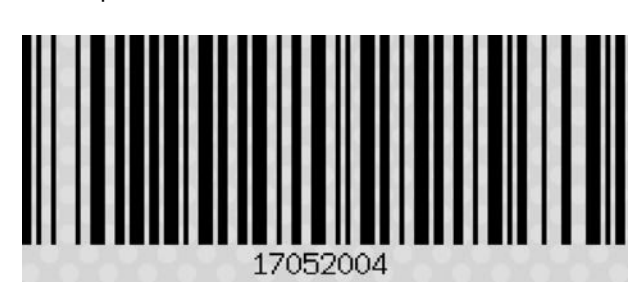

### SAVE BARCODE AS PIXEL- OR VECTOR-FILE

The created barcodes can be saved as pixel or vector file.

The following export formats are available:

- Vector
  - EPS
  - PDF
  - SVG
- Pixel graphics
  - BMP
  - GIF
  - JPG
  - JPEG2000
  - PDF
  - PNG (with transparency)
  - TGA
  - TIFF (with transparency)
  - WebP (with transparency)

Select the appropriate export format and size from the menu or from the toolbar menu using the "Save as" icon.

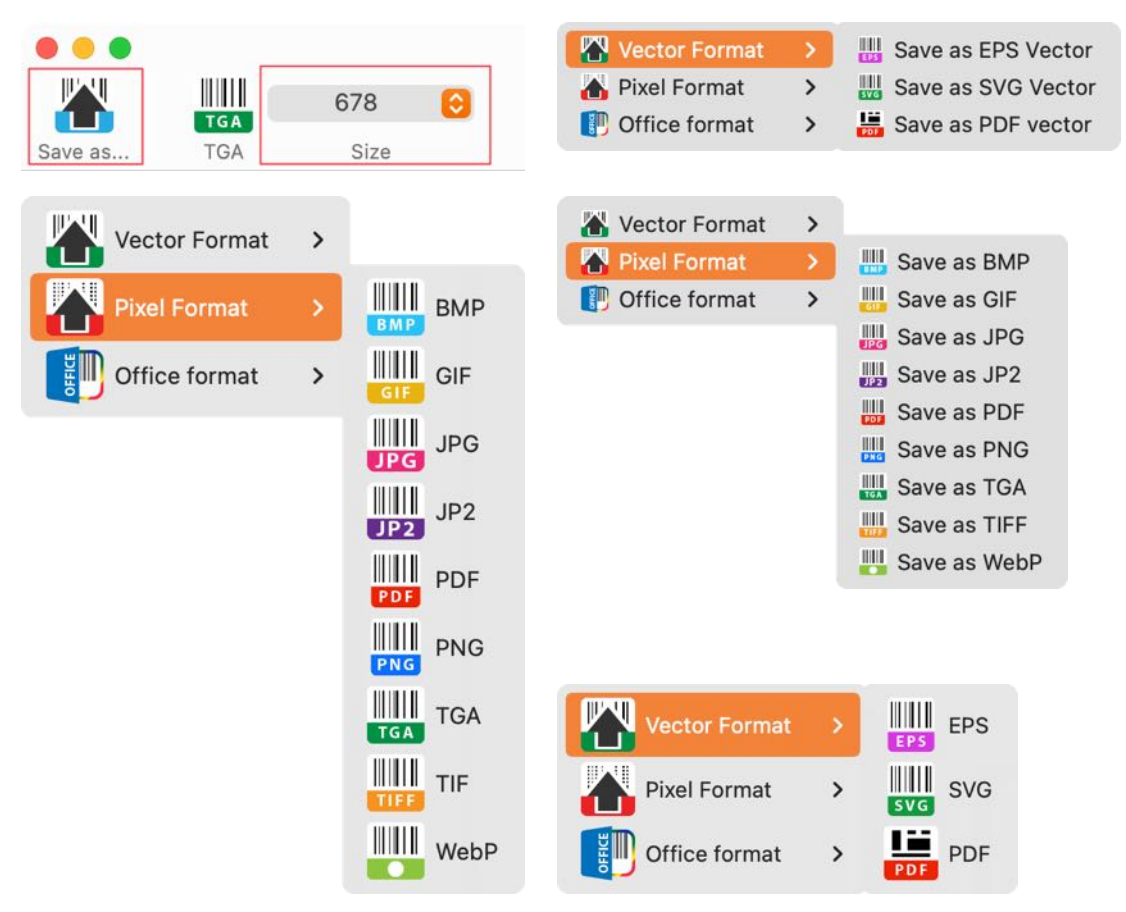

You can set the output quality for the JPEG, JPEG2000 and WebP files in the settings.

### SAVE BARCODE AS OFFICE XLSX OR DOCX FILE

|          | Vector Format<br>Pixel Format<br>Office format | <ul> <li>&gt;</li> <li>★</li> <li>★</li></ul>                                                                                                    | Vector Format <ul> <li>Pixel Format</li> <li>Office format</li> </ul>                           | <ul> <li>&gt;</li> <li>Save as XLSX</li> <li>Save as DOCX</li> </ul> |
|----------|------------------------------------------------|----------------------------------------------------------------------------------------------------|-------------------------------------------------------------------------------------------------|----------------------------------------------------------------------|
| ••       | Automatisches Speich                           | ern 🔉 🔊 🖓 🗳 🖓 🗸 🖓                                                                                                    | 🛛 … 🔄 Code 128 (Subs — Auf                                                                      | "meinem Mac" gespeichert ~ 🔍 🔗                                       |
| Start    | Einfügen Zeichnen                              | Entwurf Layout Referenzen                                                                                                    | Sendungen >> 🖓 Komm                                                                             | entare Bearbeitung & Freigeben                                       |
| Einfügen | Gallon (Tex ↓<br>G F K U → ab                  | $\begin{array}{c c} & & \\ & & \\ & &$ | bsatz Formatvorlagen Add-Ins                                                                    | PDF-Datei erstellen Unterschriften                                   |
| P        | 2.1.1.1.4.4.1.1.1.                             | , 2 , 1 , 3 , 1 , 4 , 1 , 5 , 1 , 6 , 1 , 7 ,                                                                                                    | 1, <sup>8</sup> , 1, <sup>9</sup> , 1, <sup>10</sup> , 1, <sup>11</sup> , 1, <sup>12</sup> , 1, |                                                                      |
|          |                                                |                                                                                                    |                                                                                                 |                                                                      |
| 1        |                                                | Asses Devesda                                                                                                    | Code 130 (Cubect D                                                                              |                                                                      |
|          |                                                | Açana Barcode                                                                                                    | - Code 128 (Subset B                                                                            |                                                                      |
|          |                                                | 17052004                                                                                                    |                                                                                                 |                                                                      |
| 4-       | Barcode                                        | Гуре:<br>Гочт                                                                                                    | Code 128 (Subset B)                                                                             |                                                                      |
| - C      | Barcode                                        | ext:                                                                                                    | 17052004                                                                                        |                                                                      |
| 9        |                                                |                                                                                                    |                                                                                                 |                                                                      |
| 2        |                                                |                                                                                                    |                                                                                                 |                                                                      |
| 8        |                                                |                                                                                                    |                                                                                                 |                                                                      |
| б-<br>-  |                                                |                                                                                                    |                                                                                                 |                                                                      |
| 10       |                                                |                                                                                                    |                                                                                                 |                                                                      |
| 11       |                                                |                                                                                                    |                                                                                                 |                                                                      |
| 1.12     |                                                |                                                                                                    |                                                                                                 |                                                                      |
| 11       |                                                |                                                                                                    |                                                                                                 |                                                                      |
|          |                                                |                                                                                                    |                                                                                                 |                                                                      |
|          |                                                |                                                                                                    |                                                                                                 |                                                                      |
| 2        |                                                |                                                                                                    |                                                                                                 |                                                                      |
| 8        |                                                |                                                                                                    |                                                                                                 |                                                                      |
| 6        |                                                |                                                                                                    |                                                                                                 |                                                                      |
| 02       |                                                |                                                                                                    |                                                                                                 |                                                                      |
| 21       |                                                |                                                                                                    |                                                                                                 |                                                                      |
| 22       |                                                |                                                                                                    |                                                                                                 |                                                                      |
| 23       |                                                |                                                                                                    |                                                                                                 |                                                                      |
| 24       | 25.1                                           | 2.2024, 07:32:49 Erstellt mit «Acana Barcoo                                                                                                    | de.debug» © 2016-2024 CIMSoft, @pps4N                                                           | /le www.pps4me.de                                                    |
| 25       |                                                |                                                                                                    |                                                                                                 |                                                                      |
|          |                                                |                                                                                                    |                                                                                                 |                                                                      |
| Seite '  | 1 von 1 9 Wörter 🖽                             | Englisch (Vereinigte Staaten)                                                                                                    | 🖾 Fokus 📃 🐻 🔅                                                                                   | E = + 140 %                                                          |

The created barcodes can be saved as Excel® XLSX or Word® DOCX file.

Barcode as Excel® XLSX file.

| • •     | Automatisches                    | s Speichern 🔵 Aus 🕜 | ) B 🖻 🤈 < C   | ··· 🖻 Code 1                             | 28 (Subset B) | 2024-12 ~     | Q &      |
|---------|----------------------------------|---------------------|---------------|------------------------------------------|---------------|---------------|----------|
| Start   | Einfügen Zei                     | chnen Seitenlayout  | Formeln Date  | n >>                                     | 🖓 Komn        | nentare 🖻 🖻 F | reigeben |
| Zwische | nablage Schriftart               | Ausrichtung Zahler  | Bedingte Forr | natierung v<br>rmatieren v<br>vorlagen v | Ilen Bearbeit | en Add-Ins    | PDF-D.   |
| M43     | $\mathbf{I} \times \checkmark f$ | x                   |               |                                          |               |               | •        |
|         | А                                | В                   | С             | D                                        | E             | F             | G        |
| 1 B     | arcode Type:                     | Barcode Te          | ext:          |                                          |               |               |          |
| 2 C     | ode 128 (Subs                    | set B) 17052004     |               |                                          |               |               |          |
| 3       |                                  |                     |               |                                          |               |               |          |
| 4       |                                  |                     |               |                                          |               |               |          |
| 5       |                                  |                     |               |                                          |               |               |          |
| 6       |                                  |                     |               |                                          |               |               |          |
| 2       |                                  |                     |               |                                          |               |               |          |
| 9       |                                  |                     |               |                                          |               |               |          |
| 10      |                                  |                     |               |                                          |               |               |          |
| 11      |                                  |                     |               |                                          |               |               |          |
| 12      |                                  |                     |               |                                          |               |               |          |
| 13      |                                  |                     | 170520        | 04                                       |               |               |          |
| 14      |                                  |                     |               |                                          |               |               |          |
| 15      |                                  |                     |               |                                          |               |               |          |
| 16      |                                  |                     |               |                                          |               |               |          |
| 1/      |                                  |                     |               | <u>.</u>                                 |               |               |          |
| 10      |                                  |                     |               |                                          |               |               |          |
| 20      |                                  |                     |               |                                          |               |               |          |
| 21      |                                  |                     |               |                                          |               |               |          |
| 22      |                                  |                     |               |                                          |               |               |          |
| 23      |                                  |                     |               |                                          |               |               |          |
| 24      |                                  |                     |               |                                          |               |               |          |
|         | Code 128 (Subs                   | set B) +            |               |                                          |               |               |          |
| Berei   | t 🎲 Barrierefreih                | eit: Keine Probleme |               |                                          | 巴             | +             | 180 %    |

### EXPORT BARCODE VIA DRAG AND DROP

To do this, select the appropriate export format and size from the toolbar menu using the "Format" icon.

| • • •           |         |               |       |
|-----------------|---------|---------------|-------|
|                 | 800 📀   | ]             |       |
| Save as Format  | Size    |               |       |
| Vector Format > |         | Vector Format | > EPS |
| Pixel Format    | BWD BWD | Pixel Format  | > SVG |
|                 | GIF GIF |               | PDF   |
|                 | JPG     |               | PDF   |
|                 |         |               |       |
|                 | JP2 JP2 |               |       |
|                 | PDF     |               |       |
|                 | PDF     |               |       |
|                 | PNG PNG |               |       |
|                 | ТСА     |               |       |
|                 | TGA     |               |       |
|                 | TIF     |               |       |
|                 |         |               |       |
|                 | WebP    |               |       |

Now the barcode can be dragged and dropped directly into a Finder window or into another program.

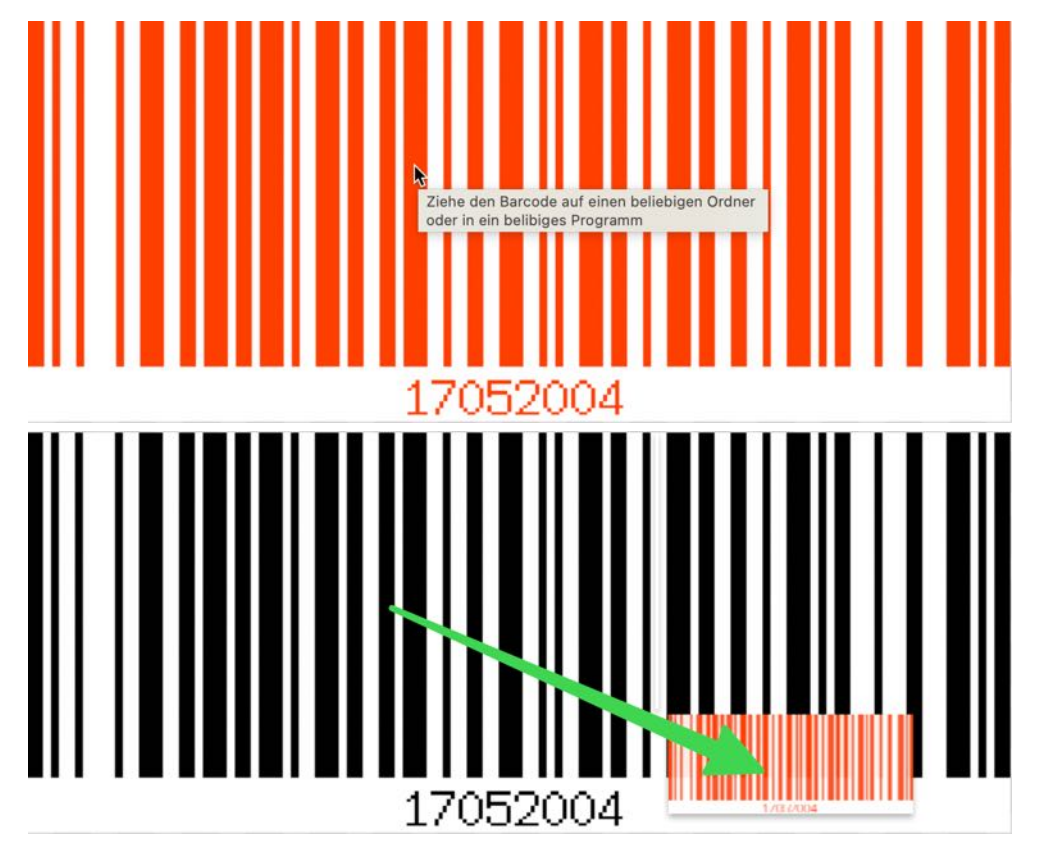

You can set the output quality for the JPEG, JPEG2000 and WebP files in the settings.

### OPEN URL OF THE SELECTED BARCODE

Most barcodes are linked to descriptions on the internet. Select a barcode and click on the barcode symbol.

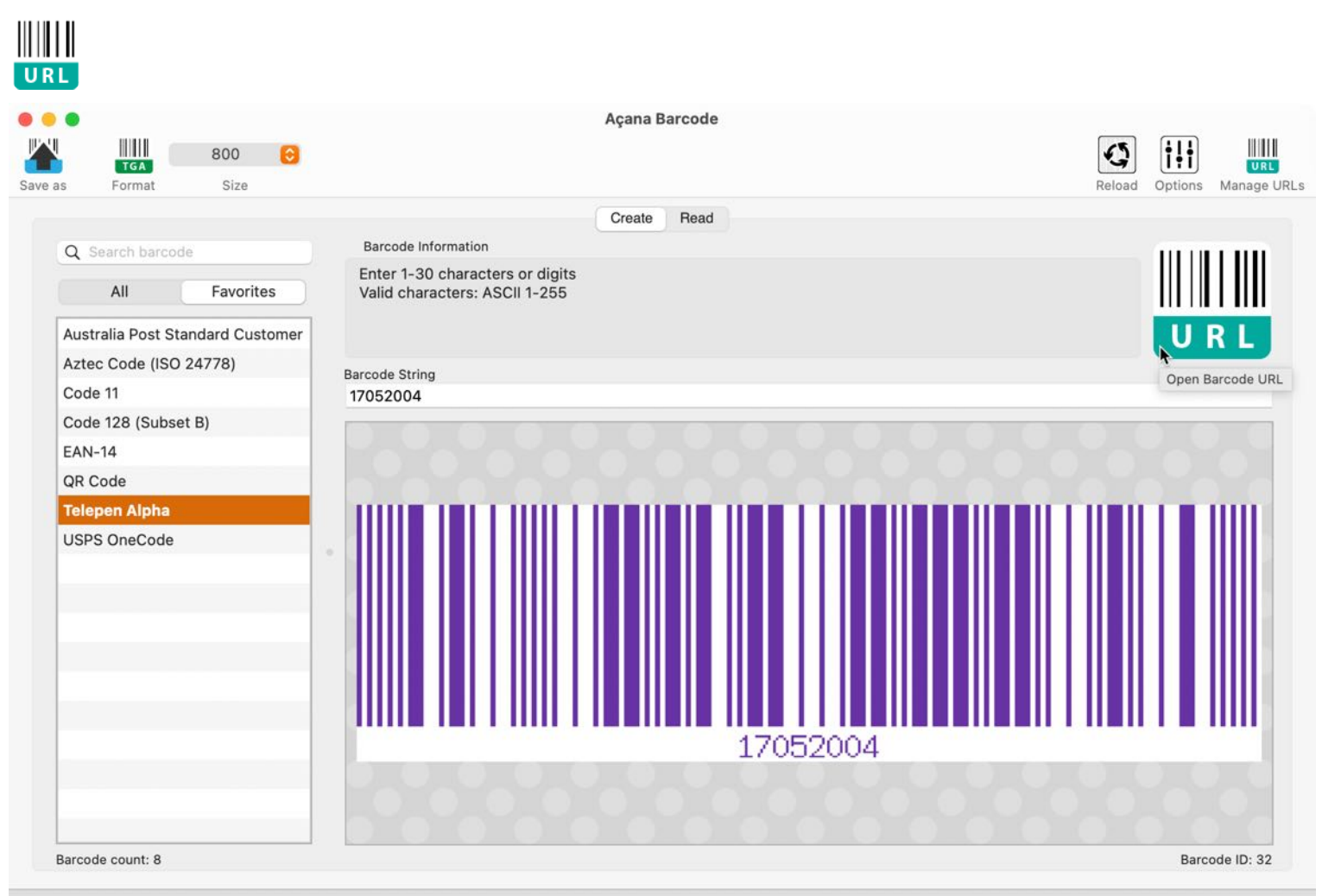

If there is a link to this barcode, it will appear in the bottom left corner of the information line as soon as you move the mouse over the barcode symbol.

|   | _ |     |  |  |     |    |
|---|---|-----|--|--|-----|----|
|   |   |     |  |  | 170 | 52 |
| - |   |     |  |  |     |    |
|   |   | 0 0 |  |  |     |    |

Open https://en.wikipedia.org/wiki/Telepen

The links to the respective barcodes can be changed. For more information, read the chapter "<u>Manage</u> <u>Barcode Help URLs</u>".

# MANAGE BARCODE HELP URLS

With the management of the barcode links, you can customize or extend the URLs to the corresponding descriptions on the internet according to your needs. To do this, select "Manage => Manage Barcode Help URLs" from the menu or click on the URL icon in the toolbar menu on the right.

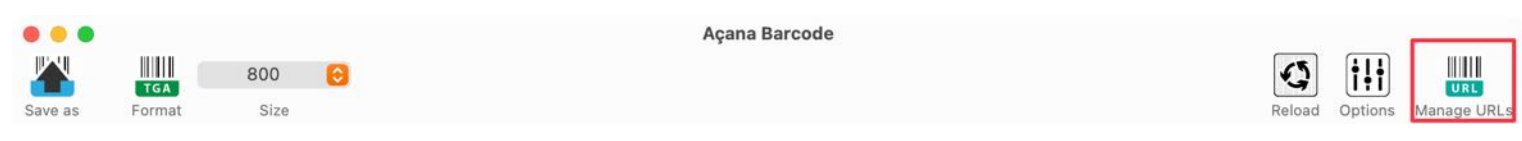

In the following window, the various barcodes are on the left and a preview of the URL is on the right. At the top, you can enter the URLs for the German and/or English website.

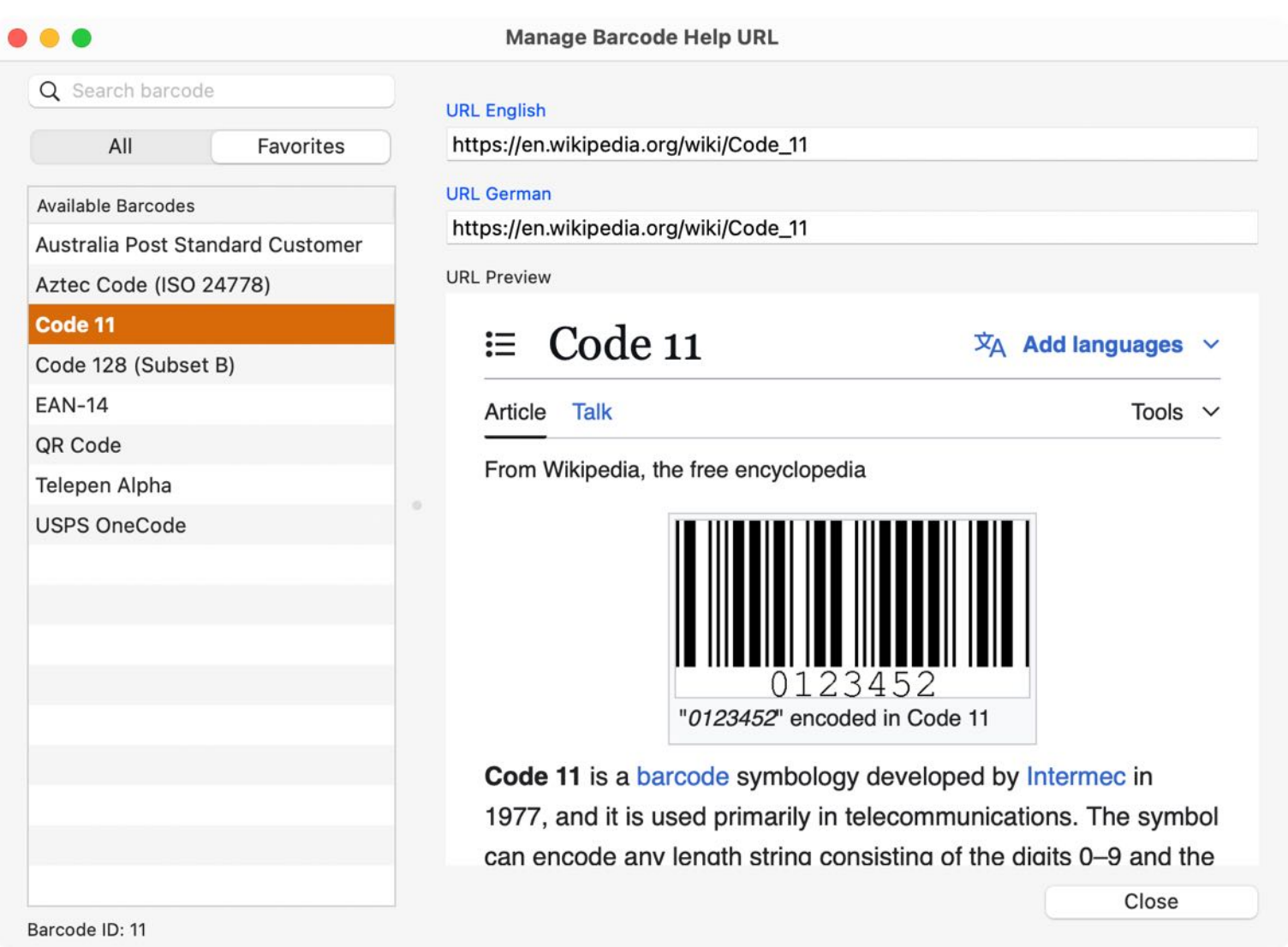

Click in one of the URL fields to open the preview of a URL

| •                  |                  | Manage Barcode           | e Help URL      |             |
|--------------------|------------------|--------------------------|-----------------|-------------|
| Q Search barco     | de               | URL English              |                 |             |
| All                | Favorites        | https://en.wikipedia.org | g/wiki/Code_128 |             |
| Available Barcodes | 5                | URL German               |                 |             |
| Australia Post St  | tandard Customer | https://de.wikipedia.org | g/wiki/Code128  |             |
| Aztec Code (ISC    | 24778)           | URL Preview              |                 |             |
| Code 11            |                  | Zufälliger Artikel       | Code128         | 🗸 Überprüft |
| Code 128 (Subs     | set B)           | Mitmachen                |                 |             |

### READ BARCODE

To read a barcode from an image file, first switch to the "Reading" area.

| Save as Format Size   | Açana Barcode          |                   |
|-----------------------|------------------------|-------------------|
| Detected Barcode Type | Create Read            |                   |
| New Generated Barcode | Droped Barcode Picture | Drop Picture here |

Drag a graphic file from the Finder into the "Drag image here" area or click the "+" button.

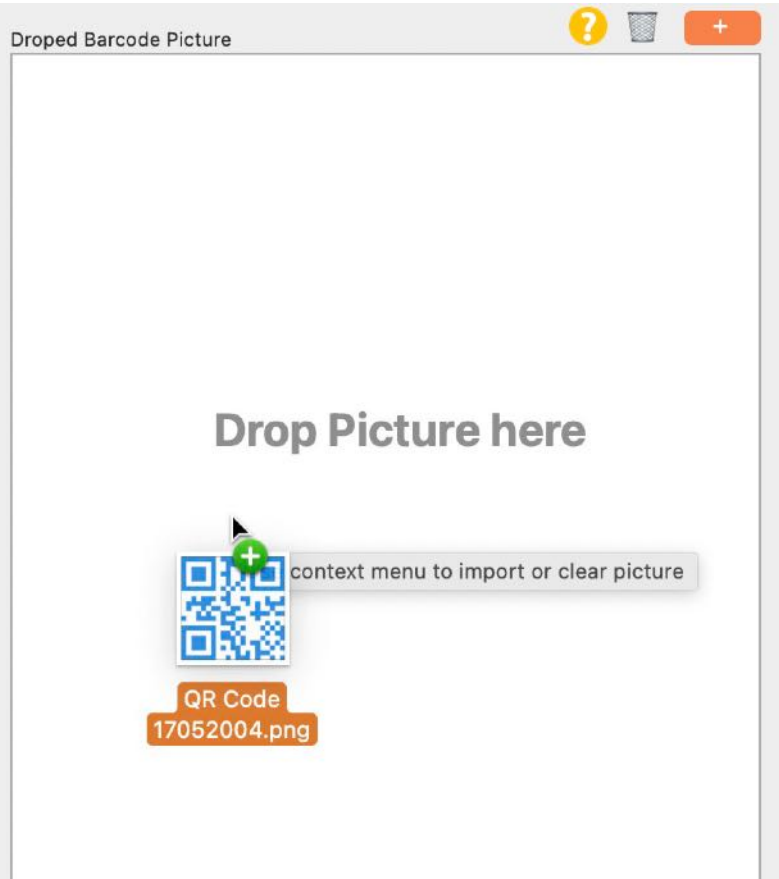

If the barcode is recognized, it is created on the left side and the recognized barcode type and barcode text are displayed.

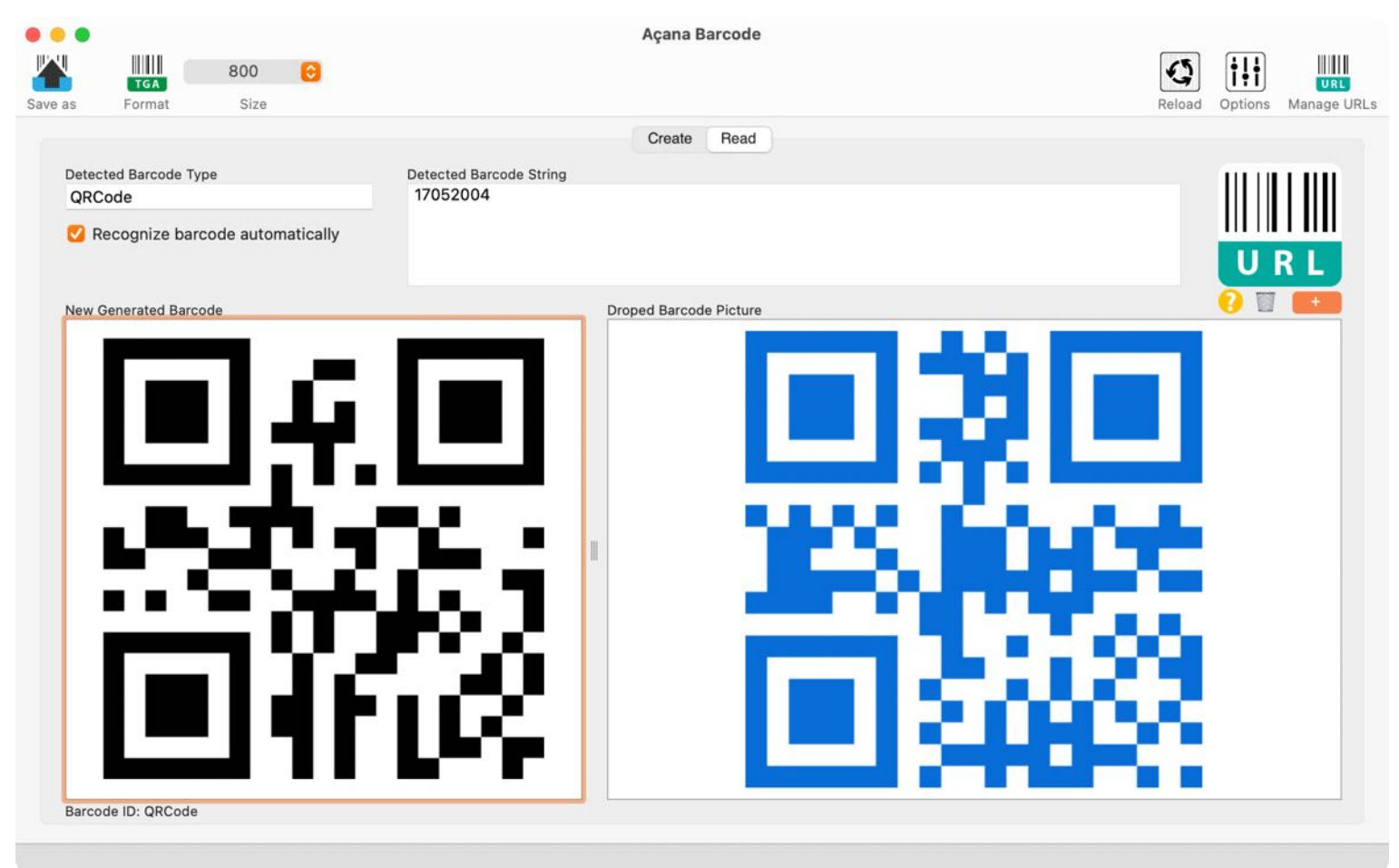

To import a graphic file, you can also use the "+" button or the context menu.

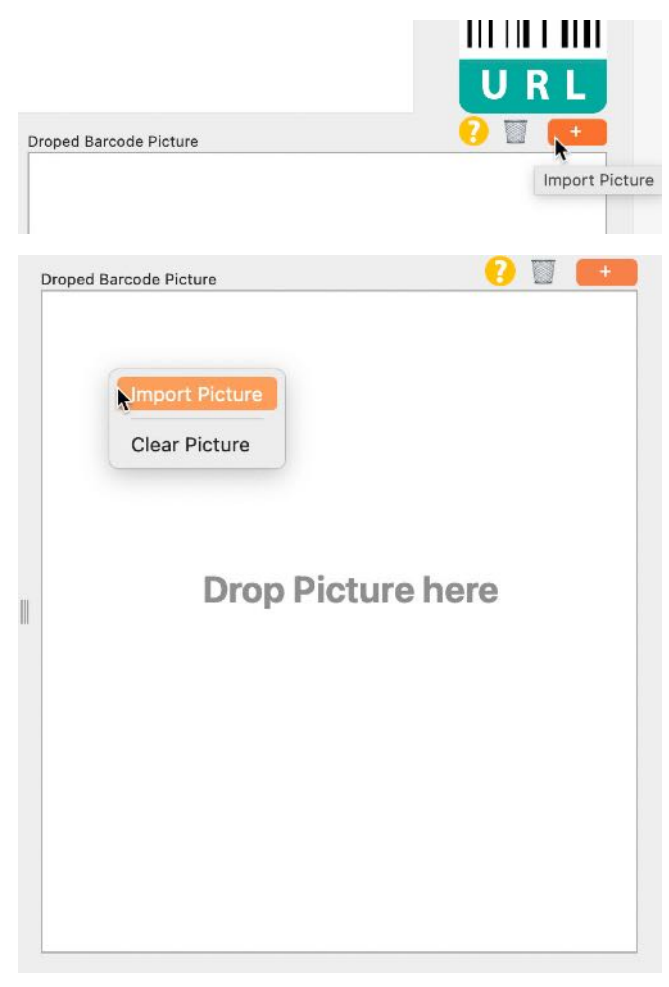

### IMPORT BARCODE VIA IOS DEVICE

To read a barcode from an image file, first switch to the "Reading" area.

| ave as Format Size    |                         | Açana Barcode          |                   | Reload Options Manage URL: |
|-----------------------|-------------------------|------------------------|-------------------|----------------------------|
| Detected Barcode Type | Detected Barcode String | Create Read            |                   |                            |
| New Generated Barcode |                         | Droped Barcode Picture | Drop Picture here |                            |

Select "Import from iPhone or iPad" from the context menu in the "Read" section.

| ited bareout of ing                                                                  |         |                                                                                                    |       |
|--------------------------------------------------------------------------------------|---------|----------------------------------------------------------------------------------------------------|-------|
| Cut                                                                                  |         |                                                                                                    |       |
| Сору                                                                                 |         |                                                                                                    |       |
| Paste                                                                                |         |                                                                                                    | URI   |
| Spelling and Grammar                                                                 | >       | ure                                                                                                  | ? 🔟 📕 |
| Substitutions                                                                        | >       |                                                                                                    |       |
| Speech                                                                               | >       |                                                                                                    |       |
| _ayout Orientation                                                                   | >       |                                                                                                    |       |
| nsert from iPhone or iPad<br>OpenPGP: Insert My Fingerprin<br>OpenPGP: Insert My Key | )<br>It | iPhone 12 Pro<br>Take Photo<br>Scan Documents<br>Add Sketch                                          |       |
|                                                                                      |         |                                                                                                    | horo  |
|                                                                                      |         | iPad Air 2<br>Take Photo<br>Scan Documents<br>Add Sketch<br>iPad Pro<br>Take Photo<br>Scan Documents | here  |

Use the "?" icon to access help for reading a barcode.

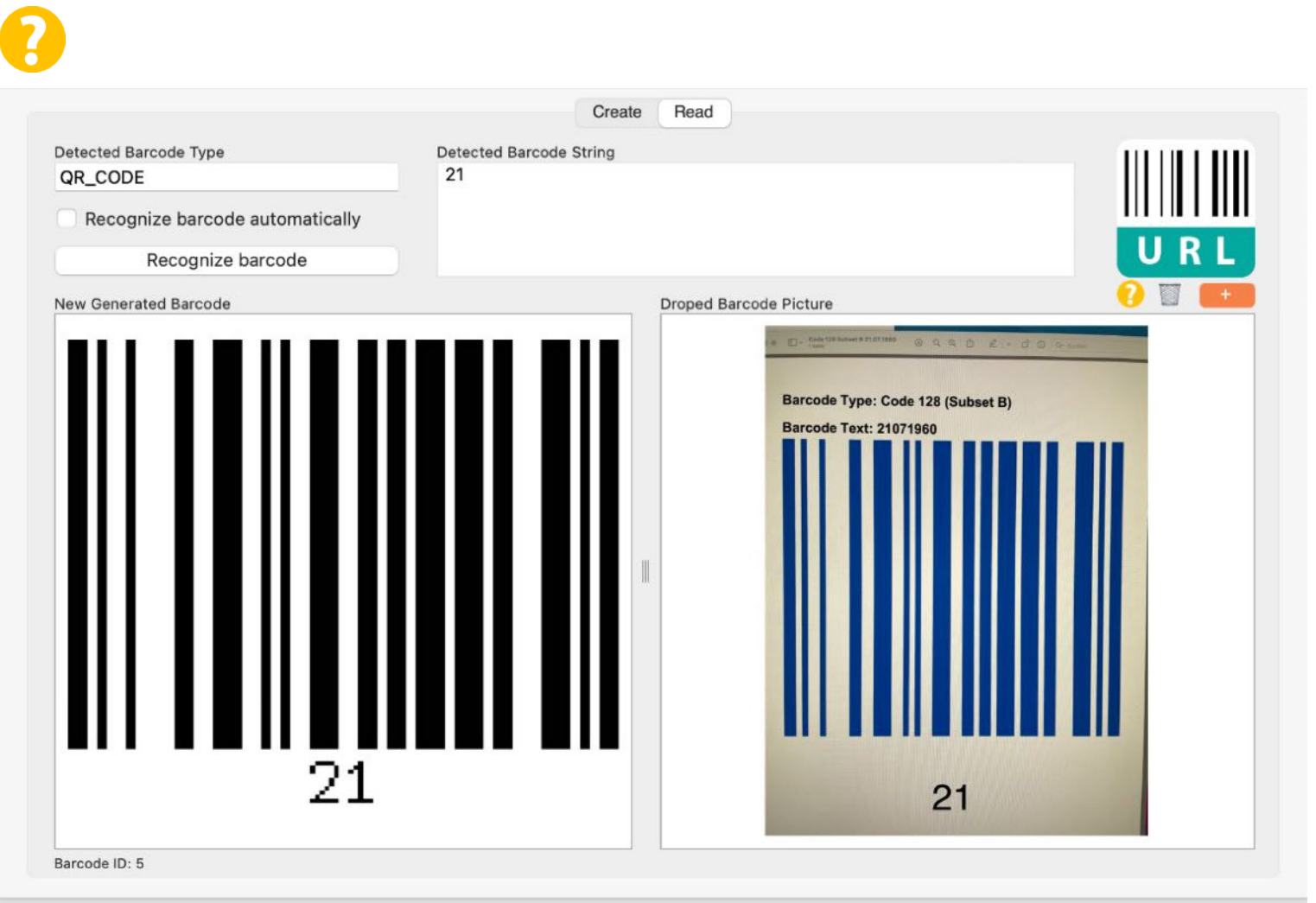

Barcode reading types:

- Aztec Code ISO 24778
- BarcodeCode93
- Code 11
- Code 128 Subset B
- Code 128 automatic subset switching
- Code 3 of 9 Code 39
- Code 32
- DataBar
- Deutsche Post Identcode
- EAN13
- EAN-14
- Extended Code 3 of 9 Code 39+
- HIBC Aztec Code
- HIBC Code 128
- · HIBC Code 39
- HIBC PDF417
- HIBC QR Code
- Interleaved 2 of 5
- ITF-14
- LOGMARS
- MicroQRCode
- NVE-18
- PDF417
   PDF417 Truncated
- PDF417 ITune • PZN
- · QR Code
- · UPC A
- UPC E

© 2015-2024 CIMSoft, @pps4Me

### SETTINGS

The settings are accessed via the menu.

| About              | ¥ 1 |
|--------------------|-----|
| Settings           | ж,  |
| Services           | >   |
| Hide Acana Barcode | жH  |
| Hide Others        | ľжН |
| Show All           |     |
| Quit Acana Barcode | жQ  |

Various settings can be made here.

### Default

The size of the grid can be set between 16 and 128 pixels.

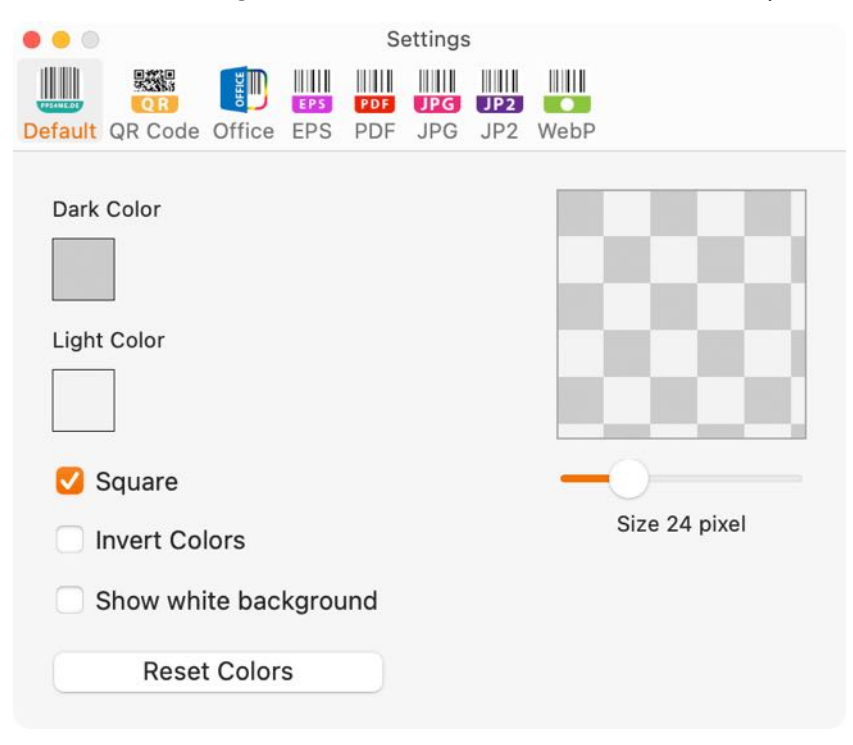

The grid can also be displayed as a point.

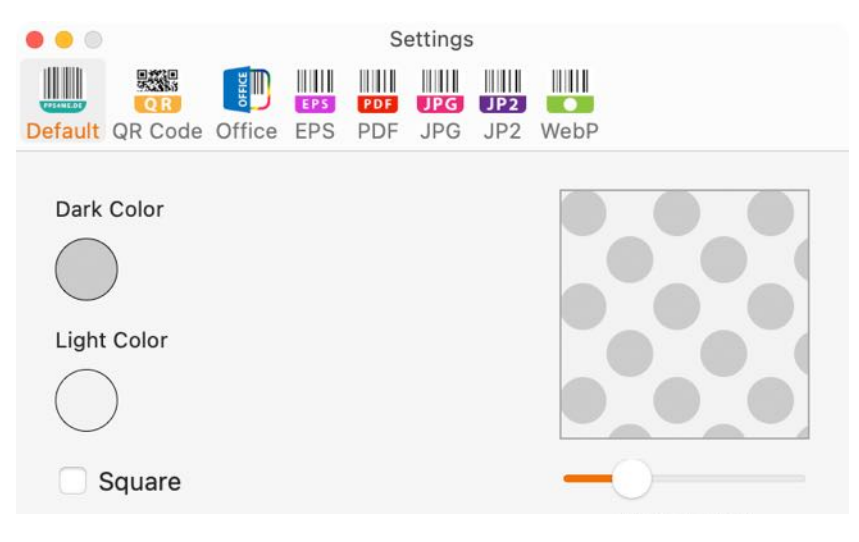

### QR Code

The error correction can be set here.

|         |            |          |         | Se  | ettings |     |          |
|---------|------------|----------|---------|-----|---------|-----|----------|
|         |            | OFFICE   | EPS     | PDF | JPG     | JP2 |          |
| Default | QR Code    | Office   | EPS     | PDF | JPG     | JP2 | WebP     |
| Err     | or correct | ion      |         |     |         |     |          |
|         |            |          |         |     |         |     |          |
| (       |            | Option   | n 1     |     |         |     | Option 2 |
|         | Option 1   |          |         |     |         |     |          |
|         | Error co   | orrectio | n level |     |         |     |          |
|         | Midd       | le       |         | 0   |         |     |          |
|         |            |          |         |     |         |     |          |
|         | Option 2   |          |         |     |         |     |          |
|         | Error co   | orrectio | n level |     |         |     |          |
|         | Au         | tomati   | С       |     |         |     |          |
|         |            |          |         |     | 13      |     |          |
|         |            |          |         |     |         |     |          |
|         |            |          |         |     |         |     |          |

### Office

Output options and open file after saving.

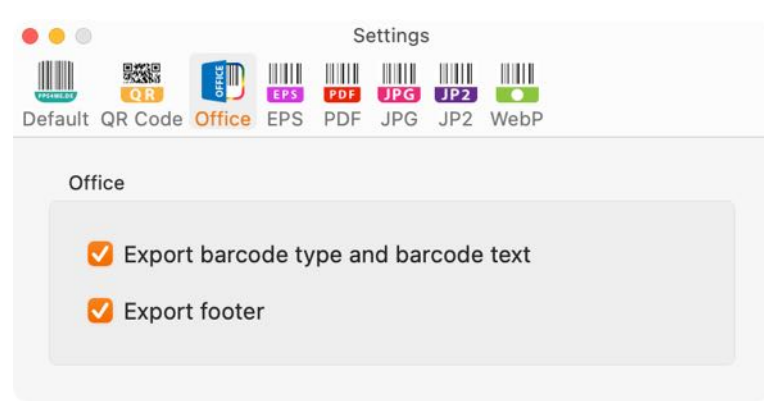

### PDF

For the EPS format, the color mode "RGB" or "CMYK" can be selected.

|         |            |        |     | S   | ettings | 1          |      |  |
|---------|------------|--------|-----|-----|---------|------------|------|--|
|         |            | E III  |     |     |         |            |      |  |
| Default | QR Code    | Office | EPS | PDF | JPG     | JP2<br>JP2 | WebP |  |
| 50      | <b>c</b>   |        |     |     |         |            |      |  |
| EP      | 5          |        |     |     |         |            |      |  |
| E       | PS color n | node   |     |     |         |            |      |  |
|         |            | RGE    | 3   |     |         |            | СМҮК |  |
|         |            |        |     |     |         |            |      |  |
|         |            |        |     |     |         |            |      |  |

Export options and the document color format for the PDF files can be set here.

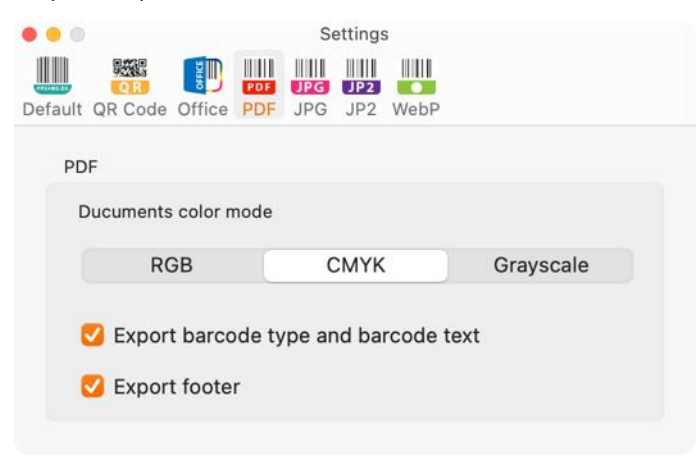

### JPG

The JPG quality of the export file can be set here.

| • • •   | Settings  |           |     |     |     |      |  |  |
|---------|-----------|-----------|-----|-----|-----|------|--|--|
|         |           | and and a | PDF | JPG | JP2 |      |  |  |
| Default | QR Code   | Office    | PDF | JPG | JP2 | WebP |  |  |
| JPI     | EG        |           |     |     |     |      |  |  |
| J       | PEG Quali | ty        |     |     |     |      |  |  |
|         | Medium    |           |     |     |     | 0    |  |  |
|         | Medium    |           |     |     |     | U    |  |  |
|         |           |           |     |     |     |      |  |  |

### JP2

The JPEG2000 quality of the export file can be set here.

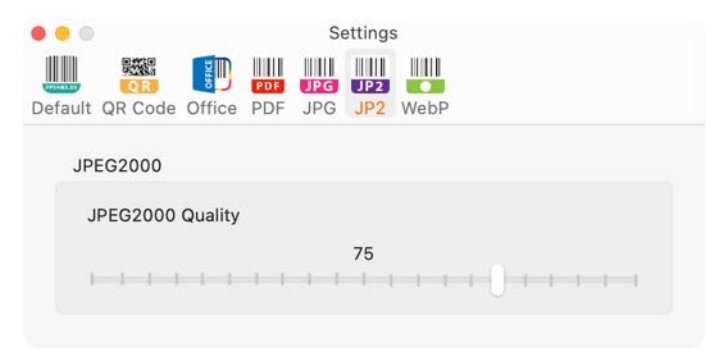

### WebP

The WebP quality of the export file can be set here.

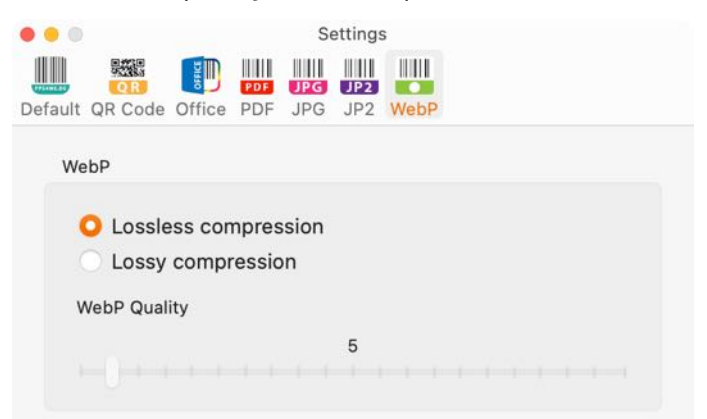

# AÇANA BARCODE Help Menu

With the menu "Help" you get this features:

| Search                           |    |                                     |
|----------------------------------|----|-------------------------------------|
| 😯 Acana Barcode Help             | ₩? |                                     |
| I New in this release            |    |                                     |
| 🝌 Open @pps4Me homepage          |    |                                     |
| A Privacy Policy                 |    |                                     |
| A Product information            |    |                                     |
| 🍌 @pps4Me News                   |    |                                     |
| 📐 Rate on AppStore               |    |                                     |
| 🔥 More apps from AppStore        |    |                                     |
| 너 Share a link to this app on    | >  | 💥 Share «Açana Barcode» on X        |
| 🔀 Question about the application |    | f Share «Açana Barcode» on Facebook |
| 🔀 Feature Request                |    | 💥 Follow @pps4Me on X               |
| 🔀 Report Problem                 |    | f Like @pps4Me on Facebook          |

### MORE APPS FROM @PPS4ME

Click <u>here</u> for more apps from @pps4Me.

### CONTACT US

If you still have unanswered questions, please send us an e-mail at <u>Contact@Support</u>. Or visit our <u>Homepage</u>.

### COPYRIGHT & GENERAL TERMS AND CONDITIONS

General Terms and conditions for the use of this help book.

### I. Right-holders, copying, Copyright

1. The copyright of this help book is by CIMSoft, pps4Me, Horst Jehle, Bahnhofstraße 21, 71063 Sindelfingen, Germany (hereinafter referred to as "author"). The Copyright refers to the graphics, the text as well as the electronic source text to graphics and all texts as a whole.

**2.** In the source text of the template (template) is the copyright of the author. This Copyright notice © in the source text of the manual must not be removed. Already the removal of copyright constitutes copyright infringement and may be punishable by law.

Add your own copyright notice is <u>not permitted</u>.

**3.** The provision of this manual with download option on their own or third party websites, the reproduction and copying to CD's/DVD's or other data carriers for the purpose of disclosure to third parties both paid and free of charge (except for personal use) as well as a direct link to the download files is prohibited.

**4.** With the download of this manual, the user acknowledges the terms and conditions of use.

### II. Free private use

**1.** This help book is free to personal, private, non-commercial purposes.

**2.** With the download of this manual, the user receives the right to use the manual for the purposes of this Terms of use. The property rights in the content fully remain with the author.

### III. Commercial pay use

**1.** Commercial and thus pay use for the purposes of this Terms of use is when to book a private or third acquisition business regardless of the size advertised in any way, pay services under a single URL provided.

### IV. Scope of the commercial use

**1.** The use of this help book is only permitted for a company. The right of use expires with the use at another company or a subsidiary or parent company. The right of use is each registered Company to acquire new or pending business.

2. With every purchase of the manual is the internet address (URL) under the manual goes online

**3.** For any use in accordance with Section IV of the terms of use is a one-time fee for usage numbers. The amount of the remuneration of utilisation can be requested via <u>E-Mail</u>.

**4.** Upon payment of the one-time usage fee, the user merely acquires the right of use within the meaning of these Terms of Use. Ownership of the manual remains with the author without restriction.

**5.** With one-time payment of the remuneration of utilisation of the user acquires only the right of use for the purposes of this Terms of use. The ownership of the manual fully remains with the author.

**6.** Any commercial user will receive a VAT invoice.

### V. Copyright Infringement

**1.** Any copyright infringement will be prosecuted. The author, a lawyer will always help. Be asserted in the context of provisional legal protection - if necessary - injunctive-, information- and claims for damages.

**2.** A copyright infringement is if the manual with criminal content by the users or by third parties. The author is displayed next to the assertion of civil claims immediately after having regard to criminal report.

**3.** Responsible in the sense of the UrhG and these terms and conditions, in addition to the owner of the company or the industry for non-existing persons identity of the creator of the website using this book is offered for download or in any other manner.

**4.** Information about the legality of a planned use of the book given by the author. The contact data the author can bee seen in the <u>imprint</u> on the web page.

### VI. Liability

The author assumes no liability whatsoever, regardless of the legal grounds, arising out of the use and/ or the use of the book or in any other way in connection with the acquisition, exploitation and use of the book could be deducible, except in cases of intent or gross negligence.

The brand names used in this manual are registered trademarks of their respective owners.